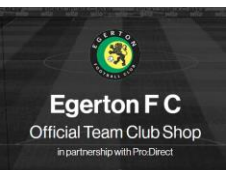

# Welcome to the Pro:Direct x Egerton Club Shop

Access the Egerton website

Navigate to the following URL:

https://www.prodirectsport.com/soccer/clubhouse/egerton-f-c/

You will be asked to login, so either login to an existing Pro:Direct account or create a new account using Sign up:

| Log In   |          |                                 |                                                               |  |  |
|----------|----------|---------------------------------|---------------------------------------------------------------|--|--|
|          |          |                                 |                                                               |  |  |
| f Log in | G Google | <b>a</b> , Login                |                                                               |  |  |
|          | or       |                                 |                                                               |  |  |
|          |          |                                 | 0                                                             |  |  |
|          |          |                                 | Ð                                                             |  |  |
|          | Log In   |                                 |                                                               |  |  |
|          | Log In   |                                 |                                                               |  |  |
|          | Need     | Log In<br>Need an account? Sign | Log In<br>Need an account? Sign up<br>C Google a, Login<br>or |  |  |

## Affiliate to Egerton FC

Once you have logged in you will be asked to Connect to the club:

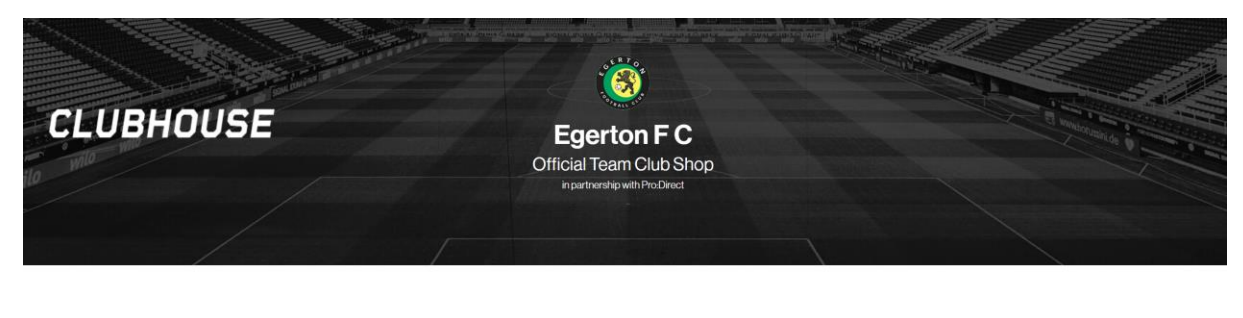

#### Welcome to the Egerton F C x Pro:Direct Sport Clubhouse

|                                        | genom o.                            |
|----------------------------------------|-------------------------------------|
| Click below to connect v               | with Egerton F C                    |
| nce you've connected you can also acce | ess Egerton F C kit in the clubshop |
|                                        |                                     |
|                                        |                                     |
|                                        |                                     |

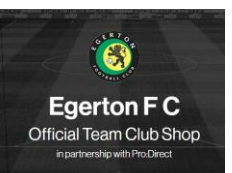

When you are connected (allow the page to refresh) you can click the Shop the kit link:

|           |                               | TRAIN CONTRACTOR |
|-----------|-------------------------------|------------------|
| CLUBHOUSE | Egerton F C                   |                  |
|           | in partnership with ProDirect |                  |
|           |                               |                  |

Your account is now affiliated

Looking to buy the kit?

Click below to go to the Clubshop!

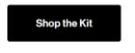

Benefits of Egerton Affiliation

The membership benefits of connecting to the club are also displayed:

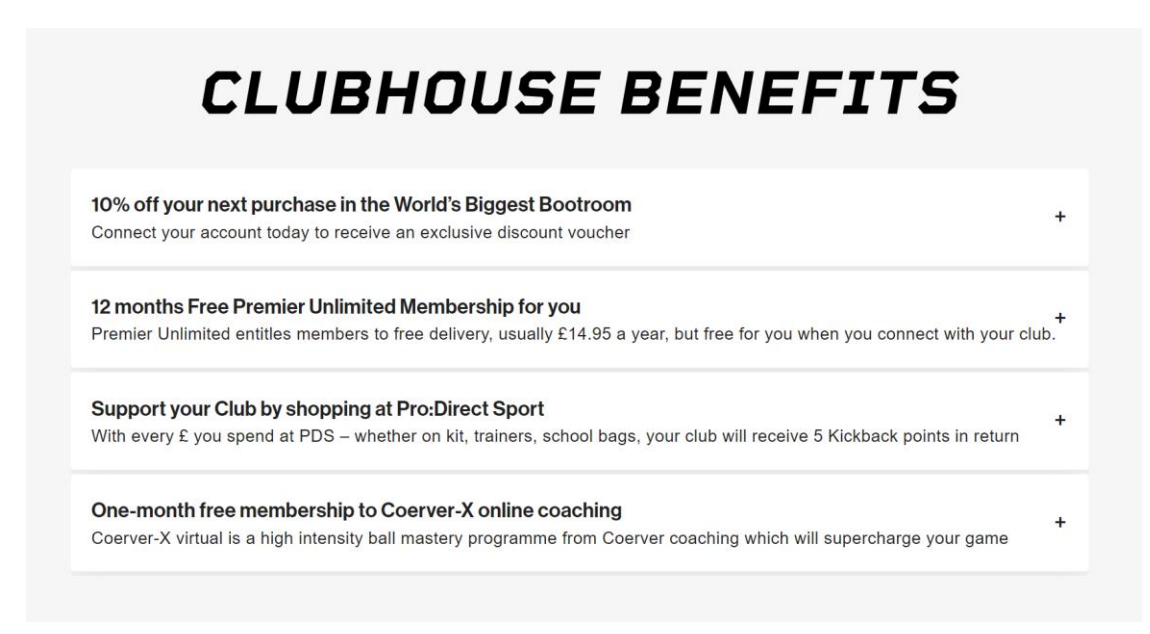

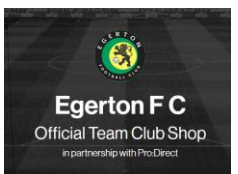

You will also receive a welcome email detailing the benefits and included will be the code for 10% off boots (which might also work for other items bought at the same time!):

# WELCOME TO PRO:DIRECT CLUBHOUSE

Hi Matthew,

Congratulations! You are now an officially affiliated member of Egerton F C's community at Pro:Direct which means that you've just unlocked 10% off boots and free delivery for the next 12 months at prodirectsport/soccer. Simply choose your boots and add this code at checkout to receive your 10% discount.

#### CLUBHOUSE23

Add Premier Unlimited Membership at checkout to receive FREE delivery on all orders for the next 12 months. As a member of Egerton F C community you will not be charged for your membership

Throughout the season every purchase you make with Pro:Direct Soccer will earn Egerton F C Clubhouse Kickbackpoints. Those points will help Egerton F C to unlock rewards of coaching equipment, everyday club and player essentials and discount on their next match day kit

Not only that but you can now instantly access a 1 month, free, no obligation trial of Coerver-X, worth £10. SIGN-UP to your 1-MONTH FREE COERVER-X Trial:

To sign-up for your 1-Month free trial:

- Visit <u>https://www.coerverew.info/coerverx</u>
  Complete the registration process
- Enter this code at check-out: PDS-CH-COERVERX-1

SUPER CHARGE Your Game TODAY with COERVER-X \*\*

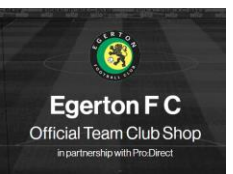

## The Egerton Shop

This will take you to the kit page with all the available Egerton products:

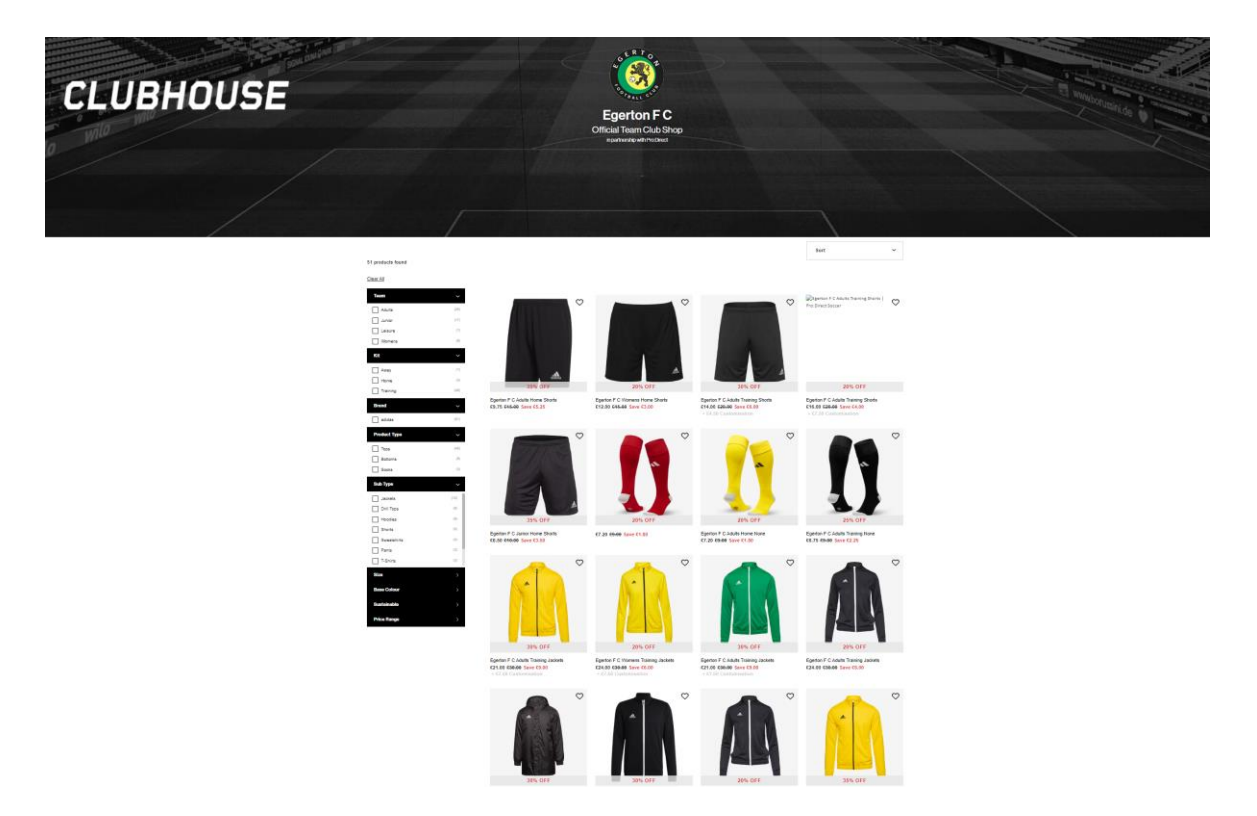

The Egerton site then functions the same as the normal Pro:Direct Sport website, you can select a product to buy or use the filters on the left to find the required product:

| Team         | ~    |
|--------------|------|
| Adults       | (25) |
| Junior       | (17) |
| Leisure      | (1)  |
| Womens       | (8)  |
| Kit          | ~    |
| Away         | (1)  |
| Home         | (4)  |
| Training     | (45) |
| Brand        | >    |
| Product Type |      |
| Tops         | (40) |
| Bottoms      | (8)  |
| Socks        | (3)  |
| Sub Type     | ~    |
| Jackets      | (12) |
| Drill Tops   | (9)  |
| Hoodies      | (9)  |
| Shorts       | (5)  |
| Sweatshirts  | (4)  |
| Pants        | (3)  |
| T-Shirts     | (3)  |
| Size         | >    |
| Base Colour  |      |
| Sustainable  |      |
| Price Range  | >    |

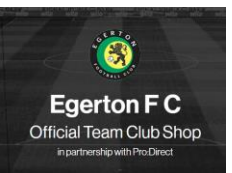

To access the Club Shop at any time once logged in, go to My account > My clubs:

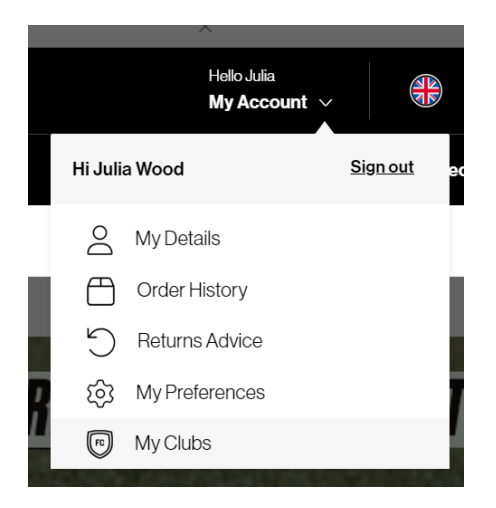

You can access the Shop from here, but also please feel free to Share as well:

My Clubs

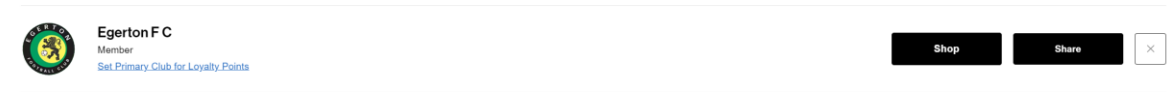

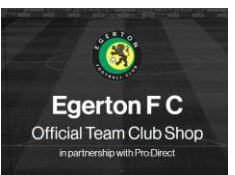

## Buying from the shop

Once you find the item you want, click on the image and this will take you to the product page:

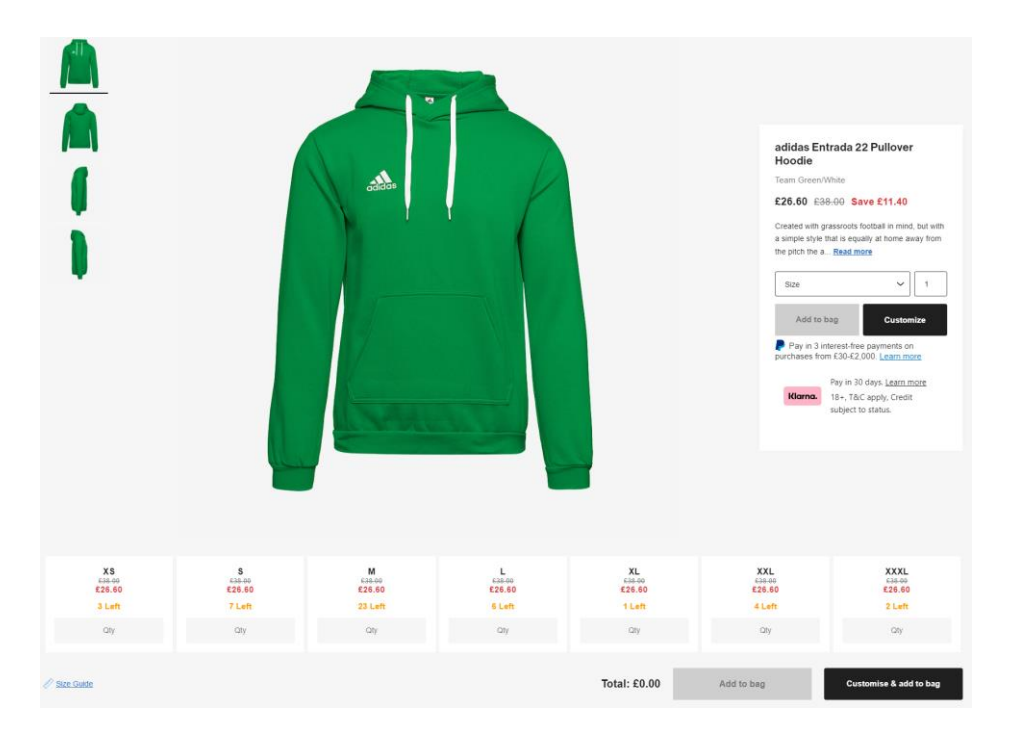

Associated/recommended items from the Club Shop are also displayed below the selected item:

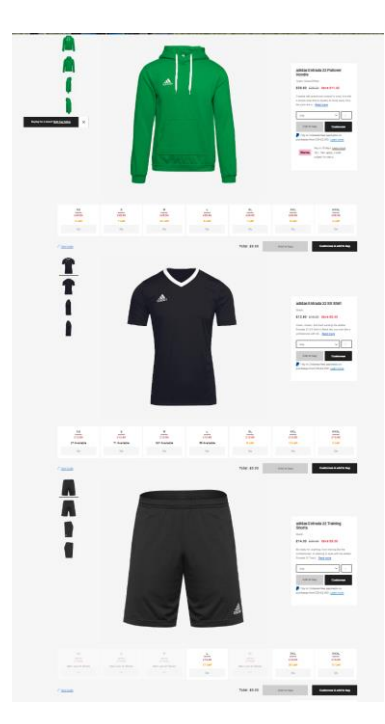

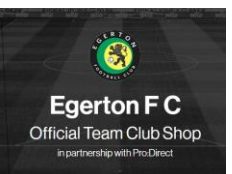

#### Buying a single item

To order a single item from the product page, select the size from the right hand panel:

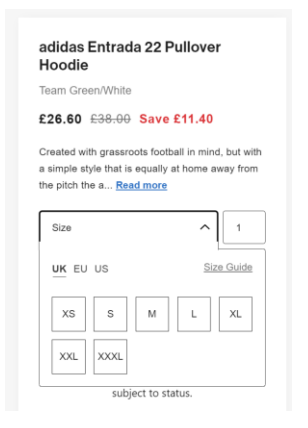

Then click Customise (note that Add to bag is not yet available):

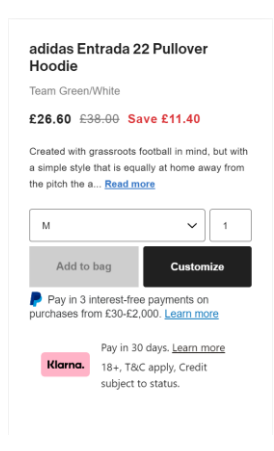

#### The crest is pre-selected, just add the Initials and click Add to bag:

|                     | Step 1           |                   |   | Step 2                                                                                                    | ×           |
|---------------------|------------------|-------------------|---|----------------------------------------------------------------------------------------------------|-------------|
| Club<br>Egerton F C | Team<br>Adults   | Kit<br>V Training | ~ | No. of items<br>Subtotal                                                                                      | 1<br>£26.60 |
| Please allocate n   | umbers and names |                   |   | Crest (£4.50 x 1)<br>uploaded<br>Position:Crest<br>Application:Thermapatch                                    | £4.50       |
| Hoodies - M         | MW               |                   | 0 | Front Number/Initials (£3.00 x 1)<br>Colou://white<br>Position:/Initials or Numbers<br>Application:Heat-Press | £3.00       |
|                     |                  |                   |   | Running Total                                                                                                 | £34.10      |
|                     |                  |                   |   | Save Ado                                                                                                    | i To Bag    |

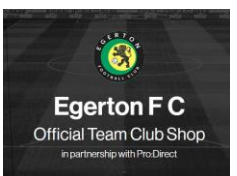

#### Buying multiple sizes

For multiple sizes, say buying for a team, enter the sizes required in the bottom panel and then click Customise & add to bag:

| XS<br>£38-00<br>£26.60<br>3 Loft | S<br>£38.00<br>£26.60<br>7 Left | M<br>£38-00<br>£26.60<br>23 Loft | L<br>£38.00<br>£26.60<br>6 Left | XL<br>£38-00<br>£26.60<br>1 Left | xxL<br>E38-00<br>£26.60<br>4 Left | xxxL<br>£38.60<br>£26.60<br>2 Left |
|----------------------------------|---------------------------------|----------------------------------|---------------------------------|----------------------------------|-----------------------------------|------------------------------------|
| 2                                | 2                               | Qty                              | Qty                             | Qty                              | Qty                               | Qty                                |
|                                  |                                 |                                  |                                 |                                  |                                   |                                    |
| 🖉 <u>Size Guide</u>              |                                 |                                  |                                 | Total: £106.40                   | Add to bag                        | Customise & add to bag             |

#### You can then add the Initials for each item and click Add to bag:

|                     | Step 1              |                 |                        | Step 2                                                                            | ×            |
|---------------------|---------------------|-----------------|------------------------|-----------------------------------------------------------------------------------|--------------|
| Club<br>Egerton F C | Team<br>Adults ~    | Kit<br>Training | ~                      | No. of items<br>Subtotal                                                          | 4<br>£106.40 |
| Please allocate     | e numbers and names |                 |                        | Crest (£4.50 x 4)<br>uploaded<br>Position:Crest<br>Application:Thermapatch        | £18.00       |
| Hoodies - XS        | MW                  |                 |                        | Front Number/Initials (£3.00 x 4)<br>Colour:White<br>Position:Initials or Numbers | £12.00       |
| Hoodies - XS        | BC                  |                 | Application:Heal-Press |                                                                                   |              |
| Hoodies - S         | SB                  |                 | <b>I</b>               |                                                                                   |              |
| Hoodies - S         | MC                  |                 | <b>I</b>               |                                                                                   |              |
|                     |                     |                 |                        | Running Total                                                                     | £136.40      |
|                     |                     |                 |                        | Save Ade                                                                          | i To Bag     |

You can Continue shopping to add more items or click Checkout now to finish and pay:

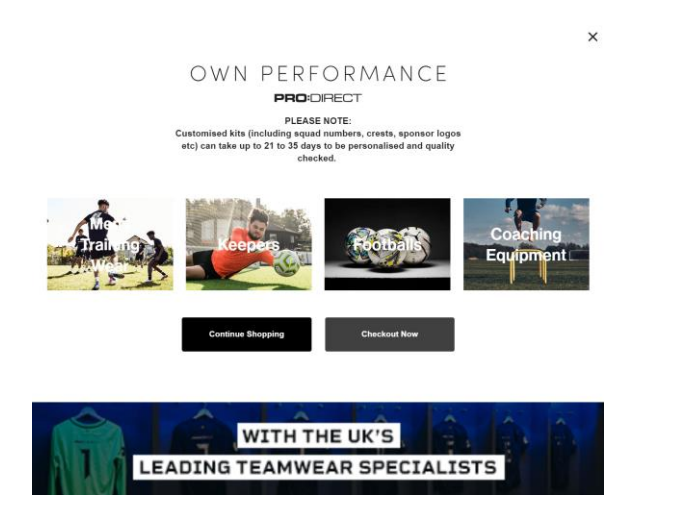

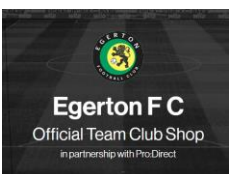

#### The basket

In the basket you will see you have been provided with a Clubshop Discount and also a Clubshop Pers Discount for the printing:

| You have qualified for Egerton F C Clubsh                                                     | op item Discount                                                                                         |                                                                 |
|-----------------------------------------------------------------------------------------------|----------------------------------------------------------------------------------------------------|-----------------------------------------------------------------|
| You have qualified for Egerton F C Clubsh                                                     | op Pers Discount                                                                                         |                                                                 |
| Shipping To                                                                                   | Summary (1)                                                                                              | View Ba                                                         |
| Promo / Coupon Code +                                                                         | adidas Entrada 22 P<br>£34.10 ex/Vat 622<br>Size: UK M Qry: :<br>Estimated Delivery<br>Review personalis | ullover Hoodie<br>2.17<br>I<br>v by: Mon November 27th<br>ation |
| Been referred by a friend?                                                                    | Fulfilled by our UK w                                                                                    | arehouse                                                        |
|                                                                                               | Subtotal                                                                                                 | £34.                                                            |
| Email Address                                                                                 | Discount (?)                                                                                             | -£5.                                                            |
| We will use this Email to send you your Order Confirmation. You can edit or change your email | Delivery                                                                                                 | £4.                                                             |
| address or Marketing Preferences within My Account.                                           | GRAND-TOTAL                                                                                              | £33.                                                            |
| @gmail.com                                                                                    | 100% Genuine Products                                                                                    |                                                                 |
|                                                                                               | Next Day Delivery - 7 Days a                                                                             | Week                                                            |
| Telephone Number                                                                              | Free UK Online Hassle Free I                                                                             | Returns                                                         |
| A Telephone Number is REQUIRED to allow Carriers to contact you regarding Delivery            |                                                                                                    |                                                                 |
| Telephone Number: *                                                                           |                                                                                                    |                                                                 |
| +44 V                                                                                         |                                                                                                    |                                                                 |

You can click Review personalisation at any time to check the item is correct:

| Personalisation                         | ×     |
|-----------------------------------------|-------|
| Crest - THERMAPATCH                     | £4.50 |
| Front Number - Heat Press               | £3.00 |
| Please allow 28 to 42 days for delivery |       |

<u>Please note</u> – in order to achieve additional discount over normal Pro:Direct purchases, all items purchased through the Club Shop will get an additional 12.5% discount which almost guarantees you will always get 30% at least off RRP.

Printing costs are also discounted by 30%.

Prices displayed prior to checkout will not include these additional discounts.

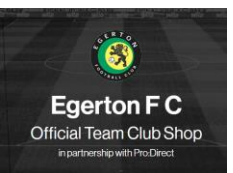

#### Activating Free Delivery

In the Delivery Options, open the Premier Delivery panel and select Add to bag:

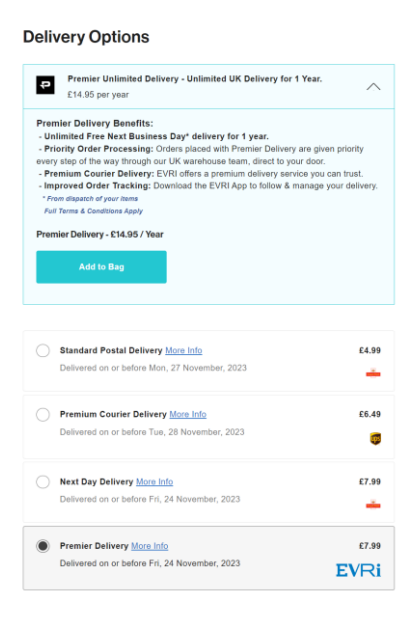

This adds the Premier Delivery option to the basket but the full value is discounted:

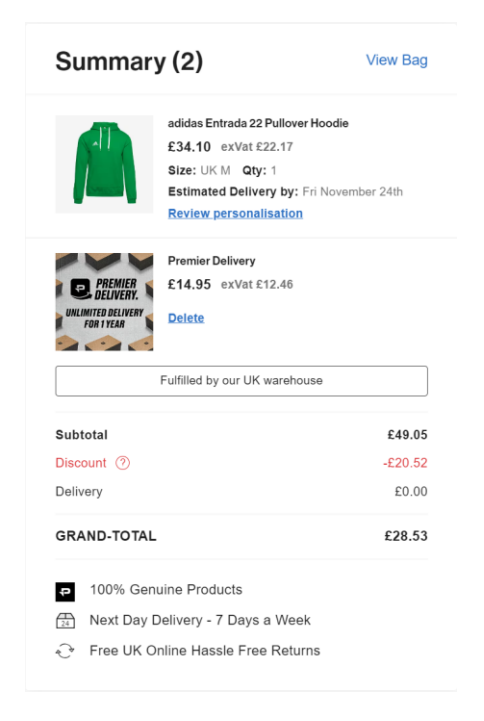

Please note, you can only activate this when you make your first purchase – you can't "buy" Premier Delivery on its own. Premier Delivery should then be activated for any purchases across the whole Pro:Direct Sport website (not just the Clubshop) for 1 year.

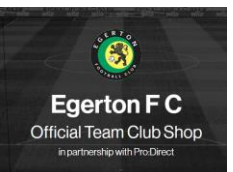

## Checkout

Enter Delivery and Billing addresses in the checkout and then enter Payment Information:

#### **Payment Options**

Choose your preferred method below Payment Method Card number 1234 5678 9056 7897 8 Enter a supported card brand Expiry date Security code 11/12 \* × 100 Enter a valid expiry date Name on card Ð J. Smith Save for my next payment Pay £36.52 Klarna. Pay later with Klarna. Klarna. Pay over time with Klarna. 🔵 🦻 PayPal

Click Pay to complete you order.

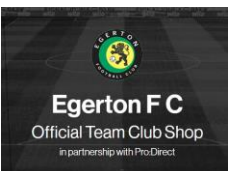

#### Order emails

#### You will immediately receive an Acknowledgement email with your order number:

| N E       | PRO:      | DIRECT    | т         |  |
|-----------|-----------|-----------|-----------|--|
| Boot Room | Off Pitch | ClubHouse | Fan Store |  |

Pro:Direct - Next Level Sport

Hi Matthew, thank you for your order and choosing to take your game to the next level with Pro:Direct Soccer.

Your order number is 75996520.

Your order is currently going through our internal checks. Once we have double-checked the stock availability, and confirmed your details we will send a further email update (within the next 24 hours).

Then we will pass your order over to our in-house warehouse team to select your items and package them up, ready to pass over to your carrier of choice for speedy, and safe delivery.

#### Limited Edition Items

If you have selected a limited-edition item, where demand is very high you need to wait for a further email update before we can give you absolute confirmation that you have secured these sought after items (within the next 24 hours).

#### Please Note

As with most retailers we are experiencing some issues with stock arriving from our suppliers, due to worldwide supply chain issues. We are working closely with our suppliers to ensure that as soon we are aware of delays we can contact you to let you know the latest dates.

Once again, you've made a fantastic choice in choosing Pro:Direct and Thank You!

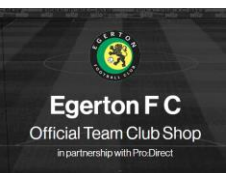

#### A Conformation email with the order detail will follow after once the order is accepted:

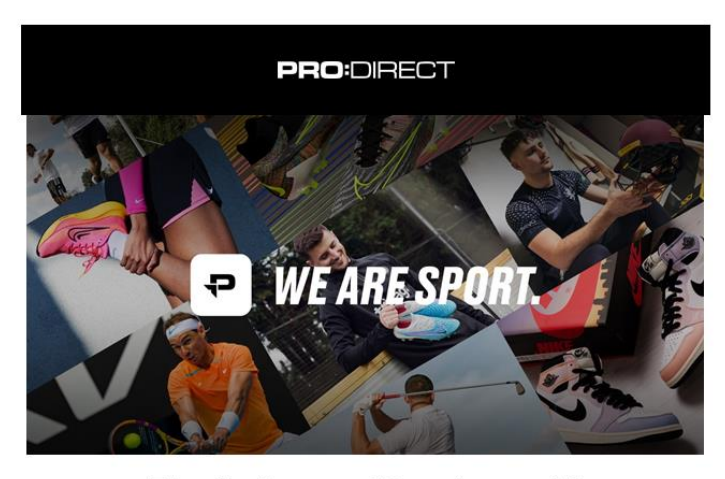

## Thanks Egerton FC, we've got it!

Your order **#1030621071 Egerton U13 Lions - Ernie Hamilton (Rob McMahon)** will soon be on its way! Usually within the next 24 - 48 hours, but personalised products will take longer.

We will send you another email once the team have dispatched your order, ready for the carrier to collect it from our offices.

This email will include a handy link to allow you to follow your order every step of the way with your chosen carrier right to your door.

| Your Order                                     |            |     |        |
|------------------------------------------------|------------|-----|--------|
| Product                                        | Size       | Qty | Price  |
| adidas Entrada 22 SS Shirt - Team Yellow/Black | XS         | 1   | £11.90 |
| Crest                                          |            | 1   | £4.50  |
| Rear Number                                    |            | 1   | £3.00  |
| Sponsor                                        |            | 1   | £5.00  |
| adidas Junior Entrada 22 Shorts - Black        | 13-14 Year | 1   | £6.50  |
| adidas Milano 23 Socks - Team Yellow/Black     | м          | 1   | £6.30  |

#### Delivery Service: CAM

Please note that personalised products may take a little longer to be dispatched.

| Grand Total:  | £33.45 |
|---------------|--------|
| UK VAT:       | £-0.00 |
| Total Ex VAT: | £33.45 |
| Shipping:     | £0.00  |
| Discount:     | £0.00  |
| Sub Total:    | £33.45 |
|               |        |

Please note all prices are displayed in GBP (£)

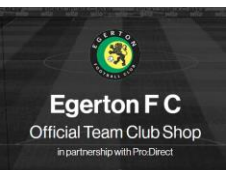

Finally, you will be notified when items from the order are despatched:

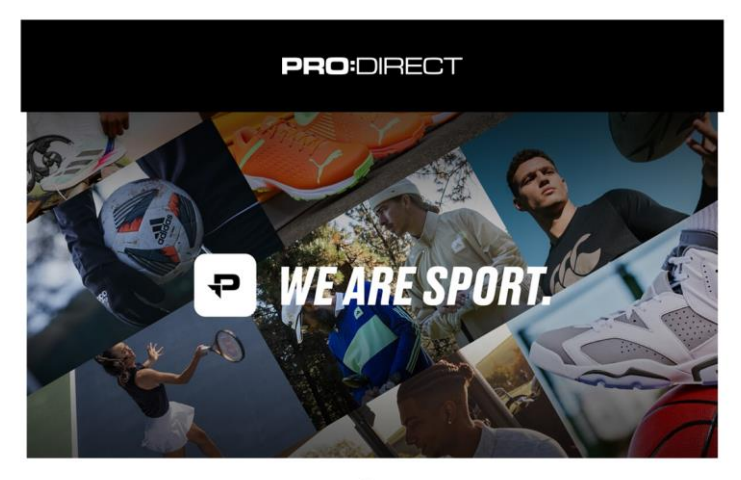

#### Its on its way!

Hi Egerton FC, We have packaged up your items from order **#1030442511 U16** Egerton Dan Hufton and they are ready for the carrier to collect this from our warehouse today.

You can <u>click here</u> to follow its journey to your door using our Delivery Tracker.

Please note that with some carriers it may take 24 hours before you see any an update / scan from the carrier within Delivery Tracker but rest assured, as soon as it's made it's way to their depot you will see the first scan, and an updated estimate of when this should arrive safely at your door.

| Your Items                                |      |     |                           |
|-------------------------------------------|------|-----|---------------------------|
| Product                                   | Size | Qty | Fulfilled By              |
| adidas Milano 23 Socks - Team Green/White | XL   | 1   | Pro:Direct Sport Ltd (UK) |

Any issues with any web orders, please contact <u>teamsportsales@prodirectsport.net</u> directly